# How to Replace Registration Card on myBMV

### Step 1

Visit **<u>www.in.gov/bmv</u>**. Click the button that reads "Log in or Register for a myBMV Account". This will redirect you to the myBMV portal.

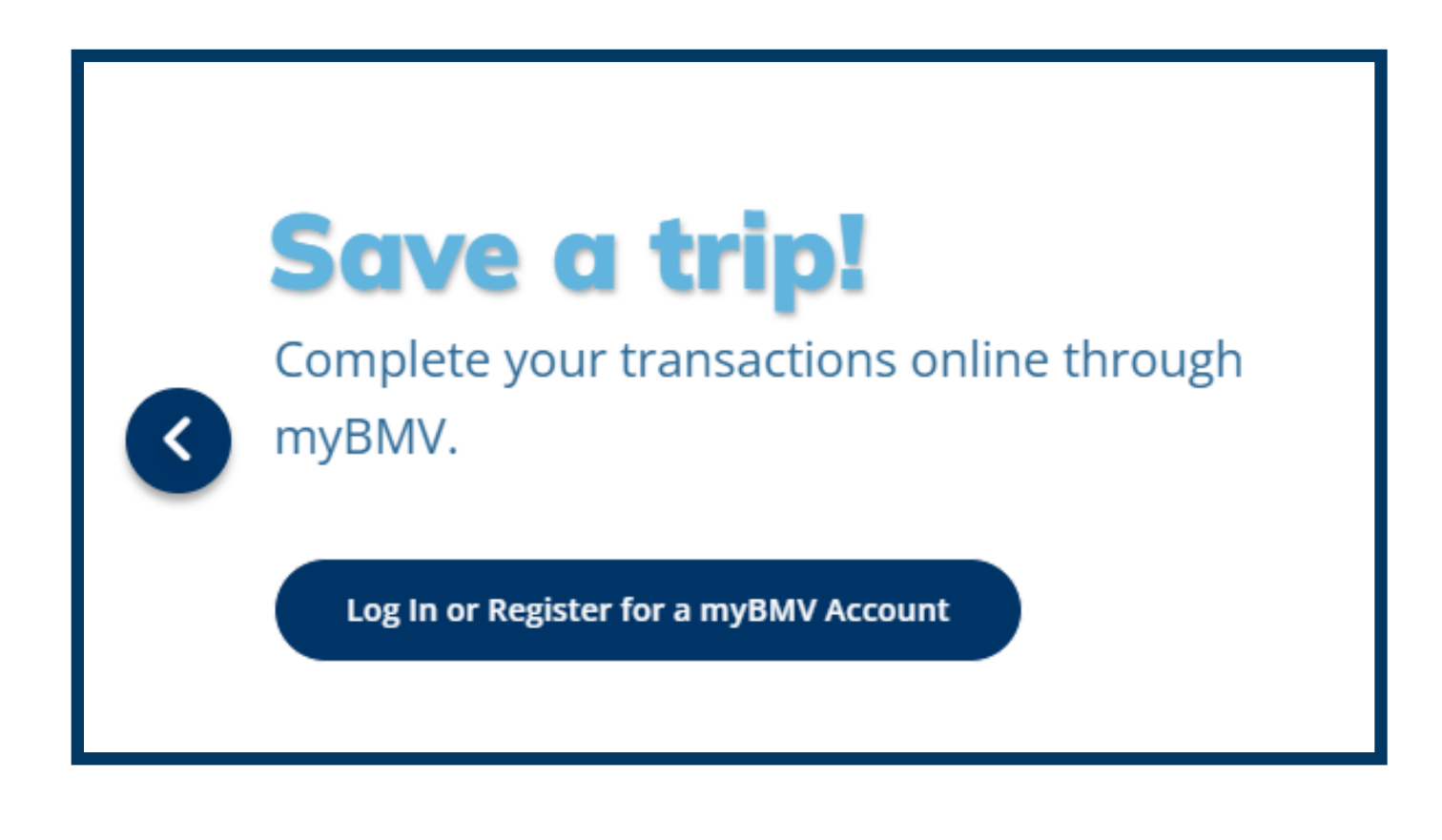

## Step 2

Log into myBMV with your Username and Password. If you've forgotten your username and/or password, select the related links on the screen shown below.

| Welcome to myBMV                                                                                                    |                                                                                                    |  |  |  |
|----------------------------------------------------------------------------------------------------|----------------------------------------------------------------------------------------------------|--|--|--|
|                                                                                                    | PACK THE STAR.<br>Soon, you'll need Real ID to board a plane.                                                                            |  |  |  |
| Note: Every Sund                                                                                                    | Make a Branch Appointment ><br>ay, myBMV.com and Connect kiosks are unavailable from 5 a.m. until 10<br>a.m. ET for routine maintenance. |  |  |  |
| User Name:<br>Difference<br>Difference<br>Differ |                                                                                                    |  |  |  |
| By clicking the login button I swear or affirm that I am the individual to whom this information pertains. I am giving this consent under I.C. 9-14-13-7(11) to obtain and use information contained in my motor vehicle records.                                                                                                    |                                                                                                    |  |  |  |
|                                                                                                    | Forgot your password? Forgot your username?                                                                                              |  |  |  |

Don't have an Account? Click "Create A myBMV Account."

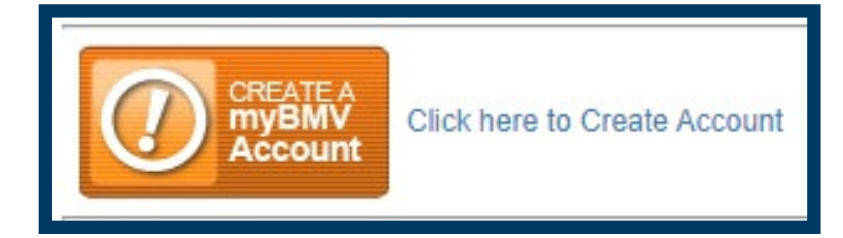

Select which type of account you will be creating in the bubble above...

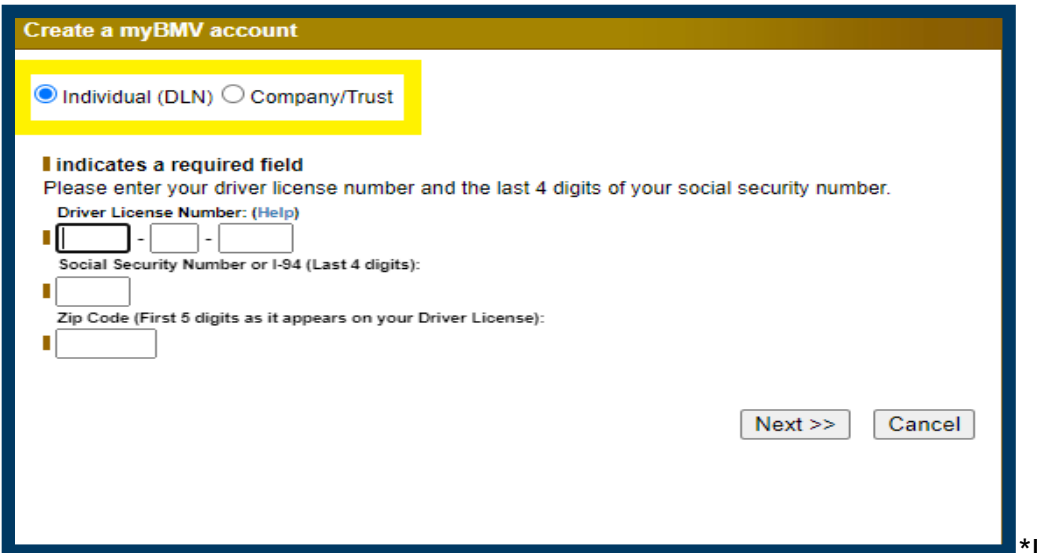

\*Individuals will

need DLN, last 4 of your SSN, and the 5-digit zip code as it appears on your driver's license, learner's permit, or ID card.

\* Company/Trust Accounts will need the FIN and Customers UID. (\*Trust Accounts will be associated with SSN on file.) The user ID can be found by selecting "Click here to lookup your Company/Trust User ID and entering the last 4 of your FIN/SSN.

### Step 3

Once logged in click on the "Plates and Registrations" tab located at the top of the page.

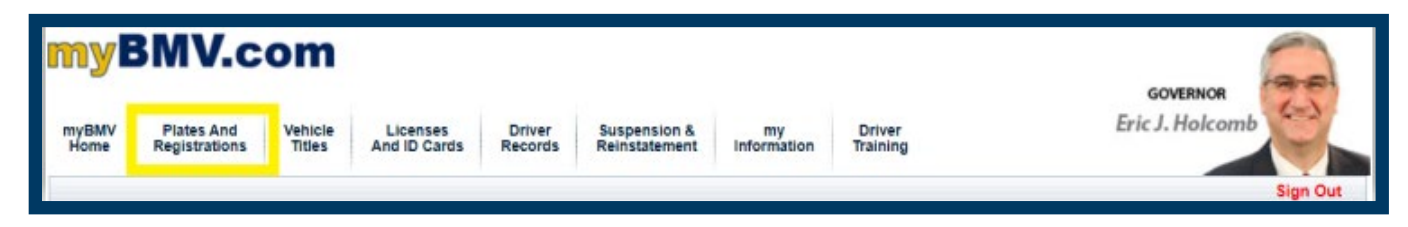

#### Step 4

Click on "Replacement Registrations" on the side of the screen.

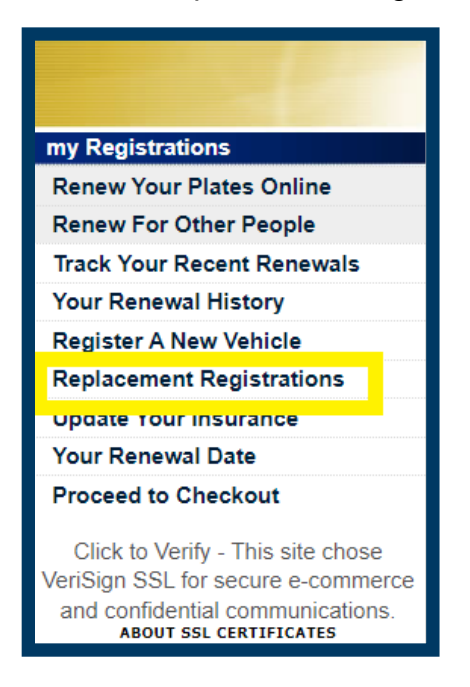

## Step 5

On the next page, you will select your vehicle and click how you would like to view and print your registration. You have the options of either a PDF or HTML version to choose from.

**Duplicate Registration** 

Welcome, JANE Q PUBLIC!

You may print a duplicate of your certificate of registration document by clicking the View PDF Version or View HTML Version below. Please turn off pop-up blockers to view and print your duplicate registration.

Replacement month or year stickers are not available to be requested online and can be purchased at any BMV license branch.

| Print                 | Print                 | Your<br>Vehicles/Watercraft | Plate<br>Number |
|-----------------------|-----------------------|-----------------------------|-----------------|
|                       |                       | VIN/HIN: 123ABC4567890      |                 |
| Click here<br>to View | Click here<br>to View | Year: 2012 Make: CHE        |                 |
| PDF<br>Version        | HTML<br>Version       | Model: CRUZE ECO            | BMV23           |